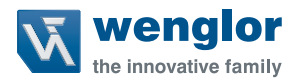

# UMS123U035 UMS303U035 UMS603U035

High-Performance-Distanzsensoren

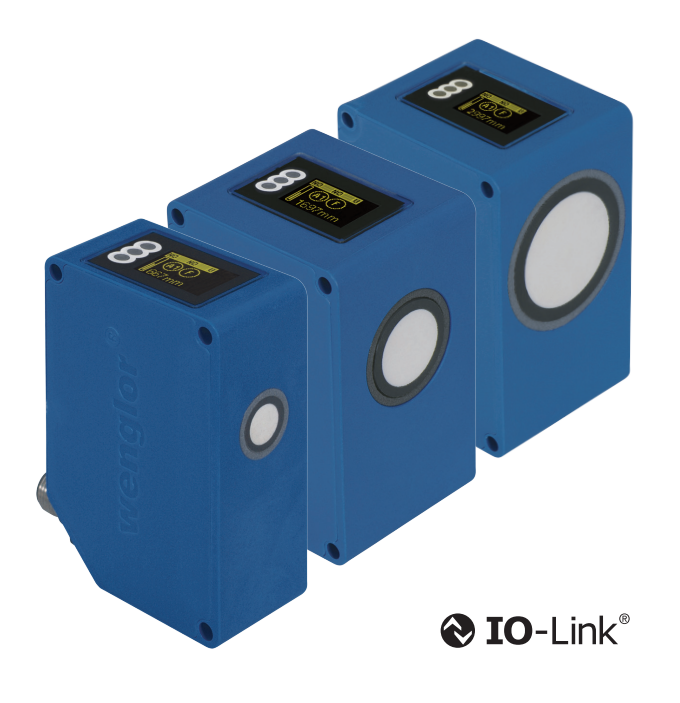

Betriebsanleitung

Original der Betriebsanleitung Technische Änderungen vorbehalten Nur als PDF erhältlich Version: 1.5.0 Stand: 31.01.2024 www.wenglor.com

# Inhaltsverzeichnis

| 1. | Allg  | emeines                               | 4  |
|----|-------|---------------------------------------|----|
|    | 1.1   | Informationen zu dieser Anleitung     | 4  |
|    | 1.2   | Symbolerklärungen                     | 4  |
|    | 1.3   | Haftungsbeschränkung                  | 5  |
|    | 1.4   | Urheberschutz                         | 5  |
| 2. | Zu II | hrer Sicherheit                       | 6  |
|    | 2.1   | 6                                     |    |
|    | 2.2   | Nicht bestimmungsgemäße Verwendung    | 7  |
|    | 2.3   | Qualifikation des Personals           | 7  |
|    | 2.4   | Modifikation von Produkten            | 7  |
|    | 2.5   | Allgemeine Sicherheitshinweise        | 7  |
|    | 2.6   | Zulassungen und Schutzklasse          | 8  |
| 3. | Tecl  | hnische Daten                         | 8  |
|    | 3.1   | Schallkeulendiagramme                 | 10 |
|    |       | 3.1.1 Messung auf Stab Ø 27 mm        | 10 |
|    |       | 3.1.2 Messung auf Platte 100 × 100 mm | 11 |
|    | 3.2   | Reproduzierbarkeit                    | 12 |
|    | 3.3   | Ansprechzeit                          | 12 |
|    | 3.4   | Schaltfrequenz                        | 12 |
|    | 3.5   | Gehäuseabmessungen                    | 13 |
|    | 3.6   | Anschlussbild                         | 15 |
|    | 3.7   | Ergänzende Produkte                   | 15 |
|    | 3.8   | Aufbau                                | 16 |
|    | 3.9   | Bedienfeld                            | 16 |
|    | 3.10  | Lieferumfang                          | 17 |
| 4. | Trar  | nsport und Lagerung                   | 17 |
|    | 4.1   | Transport                             | 17 |
|    | 4.2   | Lagerung                              | 17 |
| 5. | Mon   | ntage und elektrischer Anschluss      | 18 |
|    | 5.1   | Montage                               | 18 |
|    | 5.2   | Elektrischer Anschluss                | 19 |
| 6. | Fun   | ktionsübersicht                       | 19 |
|    | 6.1   | Auslieferungszustand                  | 19 |
|    | 6.2   | Funktionsdefinition                   |    |
|    | 6.3   | Menüstruktur                          |    |

| 7.  | Eins | tellungen                                               | .23 |
|-----|------|---------------------------------------------------------|-----|
|     | 7.1  | Ursachen für das Ansprechen der Fehlermeldung (Display) | .23 |
|     | 7.2  | Run                                                     | .23 |
|     | 7.3  | Pin-Funktion                                            | .24 |
|     | 7.4  | A1/A2 Schalt                                            | .24 |
|     | 7.5  | E/A2                                                    | .28 |
|     |      | 7.5.1 A2 Schalt                                         | .28 |
|     |      | 7.5.2 A2 Fehler                                         | .28 |
|     |      | 7.5.3 E Eingang                                         | .28 |
|     | 7.6  | Analog                                                  | .29 |
|     | 7.7  | Offset                                                  | .30 |
|     | 7.8  | Offset einstellen                                       | .31 |
|     | 7.9  | Betriebsmodus einstellen                                | .33 |
|     | 7.10 | Multiplex einstellen                                    | .34 |
|     | 7.11 | Detektionsmodus einstellen                              | .34 |
|     | 7.12 | Filter einstellen                                       | .35 |
|     | 7.13 | Schallkeule auswählen                                   | .35 |
|     | 7.14 | Empfindlichkeit einstellen                              | .35 |
|     | 7.15 | Display                                                 | .36 |
|     | 7.16 | Sprache                                                 | .37 |
|     | 7.17 | Info                                                    | .37 |
|     | 7.18 | Reset                                                   | .37 |
|     | 7.19 | Passwort                                                | .38 |
|     | 7.20 | E/A Test (Ein-/Ausgänge testen)                         | .39 |
| 0   |      | ink                                                     | 20  |
| 0.  | 10-L |                                                         | .59 |
| 9.  | Wart | ungshinweise                                            | .40 |
| 10. | Umv  | veltgerechte Entsorgung                                 | .40 |
| 11. | Anh  | and                                                     | .40 |
|     | 11.1 | Änderungsverzeichnis Betriebsanleitung                  | .40 |
|     |      |                                                         |     |

# 1. Allgemeines

# 1.1 Informationen zu dieser Anleitung

- Diese Anleitung gilt für die Produkte UMS123U035, UMS303U035 und UMS603U035
- · Sie ermöglicht den sicheren und effizienten Umgang mit dem Produkt
- · Diese Anleitung ist Teil des Produkts und muss während der gesamten Lebensdauer aufbewahrt werden
- Außerdem müssen die örtlichen Unfallverhütungsvorschriften und die nationalen Arbeitsschutzbestimmungen beachtet werden
- Das Produkt unterliegt der technischen Weiterentwicklung, so dass Hinweise und Informationen in dieser Betriebsanleitung ebenfalls der Änderungen unterliegen können. Die aktuelle Version finden Sie unter www. wenglor.com im Download-Bereich des Produktes

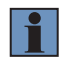

#### HINWEIS!

Die Betriebsanleitung muss vor Gebrauch sorgfältig gelesen und für späteres Nachschlagen aufbewahrt werden!

### 1.2 Symbolerklärungen

- · Sicherheits- und Warnhinweise werden durch Symbole und Signalworte hervorgehoben
- Nur bei Einhaltung dieser Sicherheits- und Warnhinweise ist eine sichere Nutzung des Produkts möglich
- · Die Sicherheits- und Warnhinweise sind nach folgendem Prinzip aufgebaut:

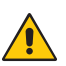

# SIGNALWORT

Art und Quelle der Gefahr!

- Mögliche Folgen bei Missachtung der Gefahr.
- Maßnahme zur Abwendung der Gefahr

Im Folgenden werden die Bedeutung der Signalworte sowie deren Ausmaß der Gefährdung dargestellt:

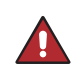

#### GEFAHR!

Das Signalwort bezeichnet eine Gefährdung mit einem hohen Risikograd, die, wenn sie nicht vermieden wird, den Tod oder eine schwere Verletzung zur Folge hat.

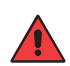

#### WARNUNG!

Das Signalwort bezeichnet eine Gefährdung mit einem mittleren Risikograd, die, wenn sie nicht vermieden wird, den Tod oder eine schwere Verletzung zur Folge haben kann.

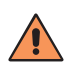

#### VORSICHT!

Das Signalwort bezeichnet eine Gefährdung mit einem niedrigen Risikograd, die, wenn sie nicht vermieden wird, eine geringfügige oder mäßige Verletzung zur Folge haben kann.

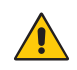

#### ACHTUNG!

Das Signalwort weist auf eine möglicherweise gefährliche Situation hin, die zu Sachschäden führen kann, wenn sie nicht gemieden wird.

| Γ |   | ٦ |
|---|---|---|
|   |   |   |
|   | _ |   |

#### HINWEIS!

Ein Hinweis hebt nützliche Tipps und Empfehlungen sowie Informationen für einen effizienten und störungsfreien Betrieb hervor.

### 1.3 Haftungsbeschränkung

- Das Produkt wurde unter Berücksichtigung des Stands der Technik sowie der geltenden Normen und Richtlinien entwickelt. Technische Änderungen sind vorbehalten. Eine gültige Konformitätserklärung finden Sie unter www.wenglor.com im Download Bereich des Produkts.
- Eine Haftung seitens der wenglor sensoric elektronische Geräte GmbH (nachfolgend "wenglor") ist ausgeschlossen bei:
  - · Nichtbeachtung der Anleitung
  - · Nicht bestimmungsgemäßer Verwendung des Produkts
  - · Einsatz von nicht ausgebildetem Personal
  - · Verwendung nicht zugelassener Ersatzteile
  - Nicht genehmigter Modifikation von Produkten
- Diese Betriebsanleitung enthält keine Zusicherungen von wenglor im Hinblick auf beschriebene Vorgänge oder bestimmte Produkteigenschaften
- wenglor übernimmt keine Haftung hinsichtlich der in dieser Betriebsanleitung enthaltenen Druckfehler oder anderer Ungenauigkeiten, es sei denn, dass wenglor die Fehler nachweislich zum Zeitpunkt der Erstellung der Betriebsanleitung bekannt waren

### 1.4 Urheberschutz

- · Der Inhalt dieser Anleitung ist urheberrechtlich geschützt
- · Alle Rechte stehen ausschließlich wenglor zu
- Ohne die schriftliche Zustimmung von wenglor ist die gewerbliche Vervielfältigung oder sonstige gewerbliche Verwendung der bereitgestellten Inhalte und Informationen, insbesondere von Grafiken oder Bildern, nicht gestattet

# 2. Zu Ihrer Sicherheit

# 2.1 Bestimmungsgemäße Verwendung

Dem Produkt liegt folgendes Funktionsprinzip zu Grunde:

#### High-Performance-Distanzsensoren

Diese Ultraschallsensoren senden gepulste Ultraschallwellen einer bestimmten Frequenz über das Übertragungsmedium Luft aus. Die Sensoren werten die Laufzeit des vom Objekt reflektierten Ultraschalls aus. Sensoren können wahlweise über Teach-in-Tasten, über einen Eingang oder über IO-Link eingelernt werden. Wird der zuvor festgelegte Schaltpunkt erreicht, schaltet der Ausgang. Der Messwert kann als Spannungswert (zwischen 0...10 V/4...20 mA) oder in digitaler Form (IO-Link) ausgegeben werden.

Dieses Produkt kann in folgenden Branchen verwendet werden:

- Sondermaschinenbau
- Schwermaschinenbau
- Logistik
- Automobilindustrie
- Nahrungsmittelindustrie
- · Verpackungsindustrie
- · Pharmaindustrie
- Bekleidungsindustrie
- Kunststoffindustrie
- Holzindustrie
- · Konsumgüterindustrie
- Papierindustrie
- · Elektronikindustrie
- · Glasindustrie
- Stahlindustrie
- Druckindustrie
- Luftfahrtindustrie
- Bauindustrie
- · Chemieindustrie
- Agrarindustrie
- Alternative Energien
- Rohstoffgewinnung

# 2.2 Nicht bestimmungsgemäße Verwendung

- · Keine Sicherheitsbauteile gemäß der Richtlinie 2006/42 EG (Maschinenrichtlinie)
- Das Produkt ist nicht für den Einsatz in explosionsgefährdeten Bereichen geeignet
- Das Produkt darf ausschlie
  ßlich mit Zubehör von wenglor oder mit von wenglor freigegebenem Zubehör verwendet oder mit zugelassenen Produkten kombiniert werden. Eine Liste des freigegebenen Zubehörs und Kombinationsprodukten ist abrufbar unter www.wenglor.com auf der Produktdetailseite.

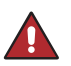

#### **GEFAHR!**

Gefahr von Personen- oder Sachschäden bei nicht bestimmungsgemäßer Nutzung! Die bestimmungswidrige Verwendung kann zu gefährlichen Situationen führen.

Die Angaben zur bestimmungsgemäßen Verwendung beachten

### 2.3 Qualifikation des Personals

- · Eine geeignete technische Ausbildung wird vorausgesetzt
- · Eine elektrotechnische Unterweisung im Unternehmen ist nötig
- · Das Fachpersonal benötigt (dauerhaften) Zugriff auf die Betriebsanleitung

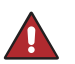

#### GEFAHR!

Gefahr von Personen- oder Sachschäden bei nicht sachgemäßer Inbetriebnahme und Wartung!

Schäden an Personal und Ausrüstung möglich.

· Zureichende Unterweisung und Qualifikation des Personals

### 2.4 Modifikation von Produkten

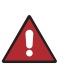

#### GEFAHR!

Gefahr von Personen- oder Sachschäden durch Modifikation des Produktes. Schäden an Personal und Ausrüstung möglich. Die Missachtung kann zum Verlust der CE-Kennzeichnung und der Gewährleistung führen.

· Die Modifikation des Produktes ist nicht erlaubt

### 2.5 Allgemeine Sicherheitshinweise

#### HINWEIS!

- Diese Anleitung ist Teil des Produkts und während der gesamten Lebensdauer des Produkts aufzubewahren
- Betriebsanleitung vor Gebrauch des Produkts sorgfältig durchlesen
- · Sensor vor Verunreinigungen und mechanischen Einwirkungen schützen

# 2.6 Zulassungen und Schutzklasse

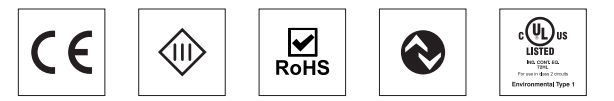

# 3. Technische Daten

| Bestellnummer                 |            |                  |            |
|-------------------------------|------------|------------------|------------|
| Tashaisaha Datan              | UMS123U035 | UMS303U035       | UMS603U035 |
| Technische Daten              |            |                  |            |
| Ultraschall Daten             |            |                  |            |
| Arbeitsbereich                | 1001200 mm | 2003000 mm       | 3006000 mm |
| Messbereich                   | 1100 mm    | 2800 mm          | 5700 mm    |
| Reproduzierbarkeit max.       | 1 mm       | 2 mm             | 5 mm       |
| Linearitätsabweichung         | 4 mm       | 4 mm             | 20 mm      |
| Auflösung                     | 0,1 mm     | 0,3 mm           | 1 mm       |
| Ultraschallfrequenz           | 225 kHz    | 120 kHz          | 75 kHz     |
| Öffnungswinkel                | < 12°      | < 14°            | < 14°      |
| Schalthysterese               | 5 mm       | 15 mm            | 30 mm      |
| Lebensdauer (Tu = +25°C)      |            | 100000 h         |            |
| Elektrische Daten             |            |                  |            |
| Stromaufnahme (Ub = 24 V)     | < 30 mA    | < 50 mA          | < 50 mA    |
| Schaltfrequenz                | 7 Hz       | 3 Hz             | 1,5 Hz     |
| Ansprechzeit                  | < 72 ms    | < 167 ms         | < 334 ms   |
| Versorgungsspannung           |            | 1830 V DC        |            |
| Temperaturbereich             |            | -2560 °C         |            |
| Anzahl Schaltausgänge         |            | 2                |            |
| Spannungsabfall Schaltausgang |            | < 2,5 V          |            |
| Schaltstrom PNP Schaltausgang |            | 100 mA           |            |
| Analogausgang                 |            | 010 V / 420 mA   |            |
| Synchronbetrieb               |            | Max 40 Sensoren  |            |
| Multiplex                     |            | Max 16 Sensoren  |            |
| kurzschlussfest               |            | Ja               |            |
| verpolungssicher              |            | Ja               |            |
| überlastsicher                |            | Ja               |            |
| IO-Link-Version               |            | 1.0              |            |
| Schnittstelle                 |            | IO-Link          |            |
| Schutzklasse                  |            |                  |            |
| Mechanische Daten             |            |                  |            |
| Einstellart                   |            | Teach-in         |            |
| Gehäusematerial               |            | Kunststoff       |            |
| Schutzart                     |            | IP67             |            |
| Anschlussart                  |            | M12×1, 4/5-polig |            |

| Bestellnummer<br>Technische Daten | UMS123U035   | UMS303U035   | UMS603U035 |  |
|-----------------------------------|--------------|--------------|------------|--|
| Funktion                          |              |              |            |  |
| Menüsprache einstellbar           |              | ја           |            |  |
| Passwortschutz                    | ја           |              |            |  |
| Fehlerausgang                     | $\checkmark$ |              |            |  |
| PNP Öffner/Schließer umschaltbar  | $\checkmark$ |              |            |  |
| IO-Link                           |              | $\checkmark$ |            |  |
| Analogausgang                     |              | $\checkmark$ |            |  |

Die Warmlaufphase dauert ca. 30 Minuten. Zu Beginn dieser Zeit können die Linearitätsabweichung und Reproduzierbarkeit abweichen. Während der Warmlaufphase verbessern sich die Werte in Form einer Exponentialfunktion bis zum Erreichen der technischen Daten. Der Sensor arbeitet mit einer internen Temperaturkompensation, um Lufttemperaturschwankungen auszugleichen. Über die IO-Link-Schnittstelle lassen sich auch extern ermittelte Temperaturwerte vorgeben.

# 3.1 Schallkeulendiagramme

### 3.1.1 Messung auf Stab Ø 25 mm

Kennlinien zeigen die Position der Mitte bzw. der Vorderkante des Messobjekts (Stab Ø 25 mm) zum Zeitpunkt des Schaltens.

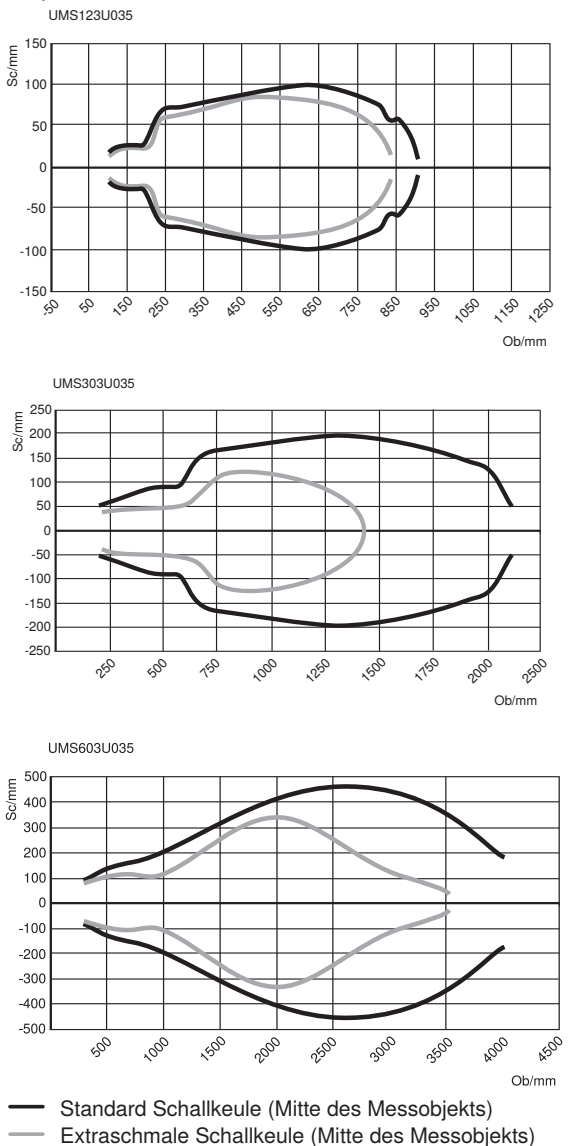

Technische Daten

#### 3.1.2 Messung auf Platte 100×100 mm

Kennlinien zeigen die Position der Mitte bzw. der Vorderkante des Messobjekts (Platte 100 x 100 mm) zum Zeitpunkt des Schaltens.

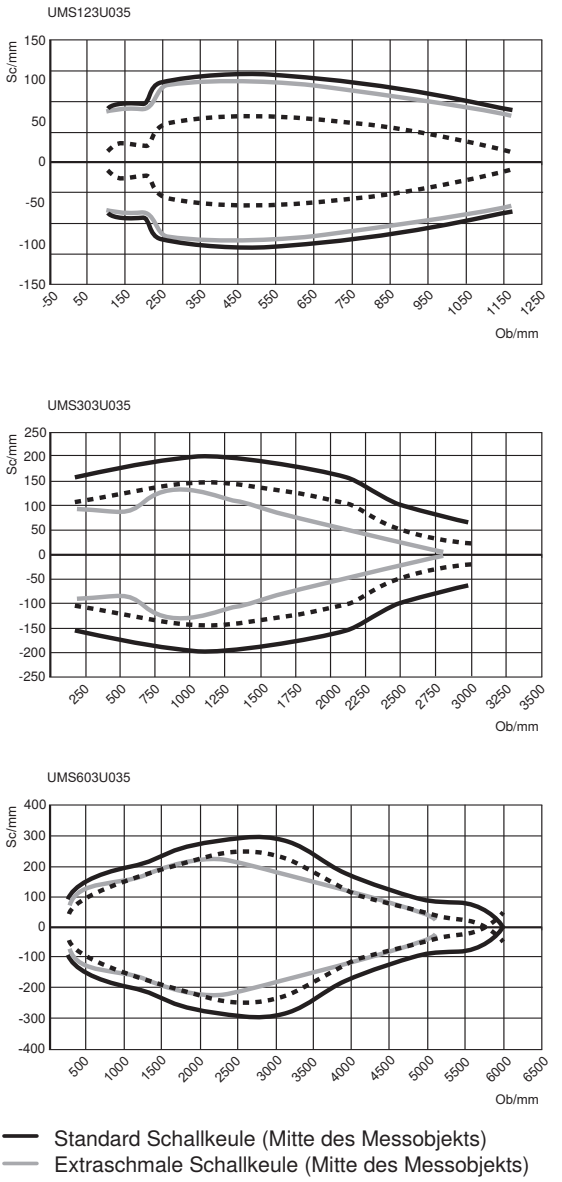

--- Standard Schallkeule (Vorderkante des Messobjekts)

# 3.2 Reproduzierbarkeit

| Eingestellter Filter | Reproduzierbarkeit in mm |            |            |  |  |  |  |
|----------------------|--------------------------|------------|------------|--|--|--|--|
|                      | UMS123U035               | UMS303U035 | UMS603U035 |  |  |  |  |
| Filter 0 (default)   | 3                        | 5          | 7          |  |  |  |  |
| Filter 1             | 3                        | 5          | 7          |  |  |  |  |
| Filter 2             | 3                        | 5          | 7          |  |  |  |  |
| Filter 3             | 2                        | 4          | 6          |  |  |  |  |
| Filter 4             | 2                        | 4          | 6          |  |  |  |  |
| Filter 5             | 2                        | 4          | 6          |  |  |  |  |
| Filter 6             | 1                        | 2          | 5          |  |  |  |  |
| Filter 7             | 1                        | 2          | 5          |  |  |  |  |

# 3.3 Ansprechzeit

| Eingestellter Filter | Ansprechzeit in ms |            |            |  |  |  |  |
|----------------------|--------------------|------------|------------|--|--|--|--|
|                      | UMS123U035         | UMS303U035 | UMS603U035 |  |  |  |  |
| Filter 0 (default)   | 72                 | 167        | 334        |  |  |  |  |
| Filter 1             | 100                | 167        | 334        |  |  |  |  |
| Filter 2             | 143                | 239        | 478        |  |  |  |  |
| Filter 3             | 186                | 313        | 626        |  |  |  |  |
| Filter 4             | 228                | 385        | 770        |  |  |  |  |
| Filter 5             | 264                | 455        | 910        |  |  |  |  |
| Filter 6             | 313                | 500        | 1000       |  |  |  |  |
| Filter 7             | 325                | 642        | 1284       |  |  |  |  |

# 3.4 Schaltfrequenz

| Eingestellter Filter | Schaltfrequenz in Hz |            |            |  |  |  |  |
|----------------------|----------------------|------------|------------|--|--|--|--|
|                      | UMS123U035           | UMS303U035 | UMS603U035 |  |  |  |  |
| Filter 0 (default)   | 7                    | 3          | 1,5        |  |  |  |  |
| Filter 1             | 5                    | 3          | 1,5        |  |  |  |  |
| Filter 2             | 3,5                  | 2,1        | 1,05       |  |  |  |  |
| Filter 3             | 2,7                  | 1,6        | 0,86       |  |  |  |  |
| Filter 4             | 2,2                  | 1,3        | 0,65       |  |  |  |  |
| Filter 5             | 1,9                  | 1,1        | 0,55       |  |  |  |  |
| Filter 6             | 1,6                  | 1          | 0,5        |  |  |  |  |
| Filter 7             | 1,3                  | 0,78       | 0,39       |  |  |  |  |

# 3.5 Gehäuseabmessungen

### UMS123U035

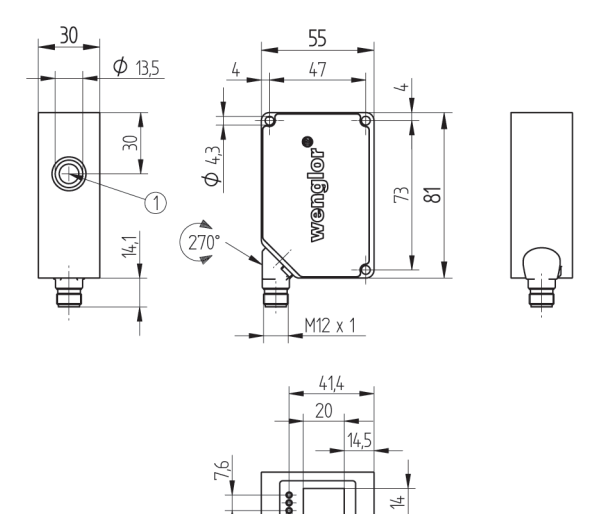

фз

### UMS303U035

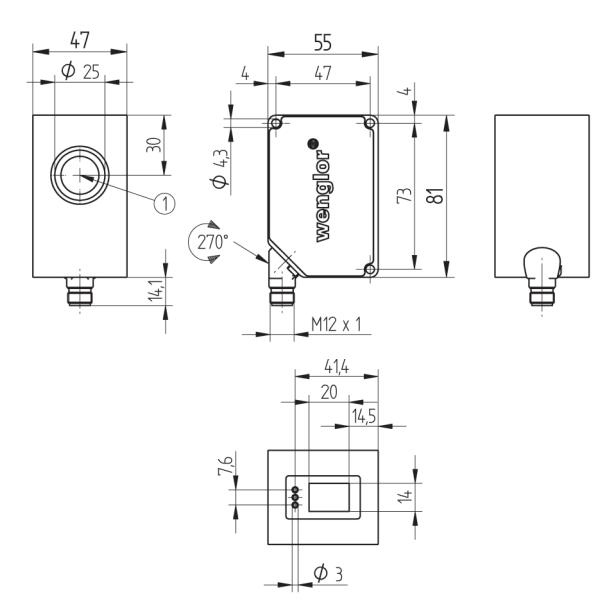

#### UMS603U035

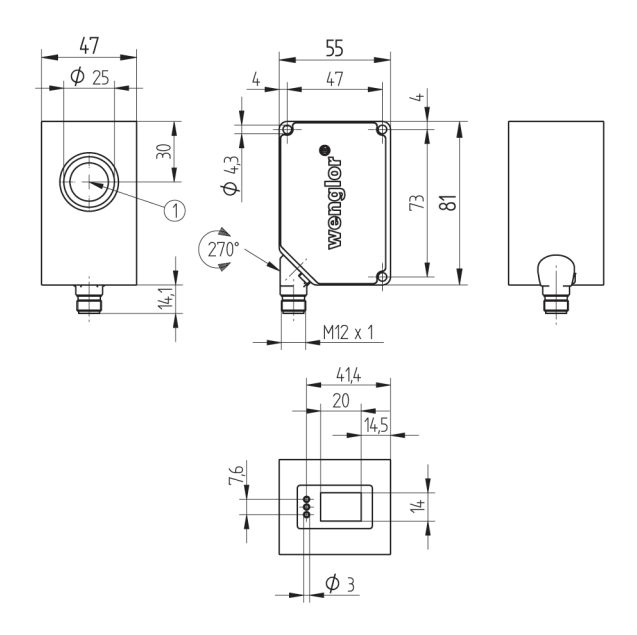

1 = Aktive Fläche

# 3.6 Anschlussbild

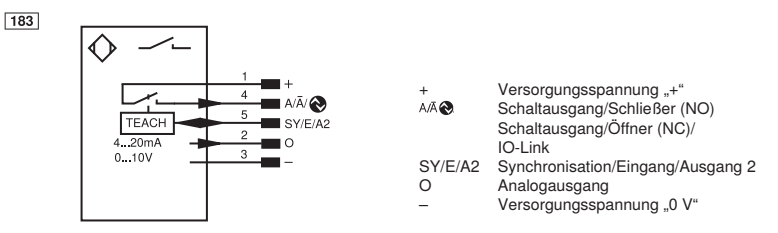

| Symbo    | lerklärung                                 |      |       |                              |           |                      |
|----------|--------------------------------------------|------|-------|------------------------------|-----------|----------------------|
| Symbo    | Derklarung                                 |      | PT    | Platin-Messwiderstand        | ENAR9422  | Encoder A/A (TTL)    |
| +        | Versorgungsspannung +                      |      | nc    | nicht angeschlossen          | EN BR5422 | Encoder B/B (TTL)    |
| -        | Versorgungsspannung 0 V                    |      | U     | Testeingang                  | ENA       | Encoder A            |
| ~        | Versorgungsspannung (Wechselspannung       | ng)  | Ū     | Testeingang invertiert       | ENB       | Encoder B            |
| A        | Schaltausgang Schließer                    | (NO) | W     | Triggereingang               | AMIN      | Digitalausgang MIN   |
| Ā        | Schaltausgang Öffner                       | (NC) | W -   | Bezugsmasse/Triggereingang   | Амах      | Digitalausgang MAX   |
| V        | Verschmutzungs-/Fehlerausgang              | (NO) | 0     | Analogausgang                | Аок       | Digitalausgang OK    |
| ∇        | Verschmutzungs-/Fehlerausgang              | (NC) | 0-    | Bezugsmasse/Analogausgang    | SY In     | Synchronisation In   |
| E        | Eingang analog oder digital                |      | BZ    | Blockabzug                   | SY OUT    | Synchronisation OUT  |
| т        | Teach-in-Eingang                           |      | Anv   | Ausgang Magnetventil/Motor   | OLT       | Lichtstärkeausgang   |
| Z        | Zeitverzögerung (Aktivierung)              |      | а     | Ausgang Ventilsteuerung +    | м         | Wartung              |
| s        | Schirm                                     |      | b     | Ausgang Ventilsteuerung 0 V  | rsv       | reserviert           |
| RxD      | Schnittstelle Empfangsleitung              |      | SY    | Synchronisation              | Ademfa    | arben nach IEC 60757 |
| TxD      | Schnittstelle Sendeleitung                 |      | SY-   | Bezugsmasse/Synchronisation  | BK        | schwarz              |
| RDY      | Bereit                                     |      | E+    | Empfänger-Leitung            | BN        | braun                |
| GND      | Masse                                      |      | S+    | Sende-Leitung                | RD        | rot                  |
| CL       | Takt                                       |      | ÷     | Erdung                       | OG        | orange               |
| E/A      | Eingang/Ausgang programmierbar             |      | SnR   | Schaltabstandsreduzierung    | YE        | gelb                 |
| 0        | IO-Link                                    |      | Rx+/- | Ethernet Empfangsleitung     | GN        | grün                 |
| PoE      | Power over Ethernet                        |      | Tx+/- | Ethernet Sendeleitung        | BU        | blau                 |
| IN       | Sicherheitseingang                         |      | Bus   | Schnittstellen-Bus A(+)/B(-) | VT        | violett              |
| OSSD     | Sicherheitsausgang                         |      | La    | Sendelicht abschaltbar       | GY        | grau                 |
| Signal   | Signalausgang                              |      | Mag   | Magnetansteuerung            | WH        | weiß                 |
| BI_D+/-  | Ethernet Gigabit bidirekt. Datenleitung (A | -D)  | RES   | Bestätigungseingang          | PK        | rosa                 |
| ENORS422 | Encoder 0-Impuls 0/0 (TTL)                 |      | EDM   | Schützkontrolle              | GNYE      | grüngelb             |

#### Ergänzende Produkte 3.7

wenglor bietet Ihnen die passende Anschlusstechnik für Ihr Produkt.

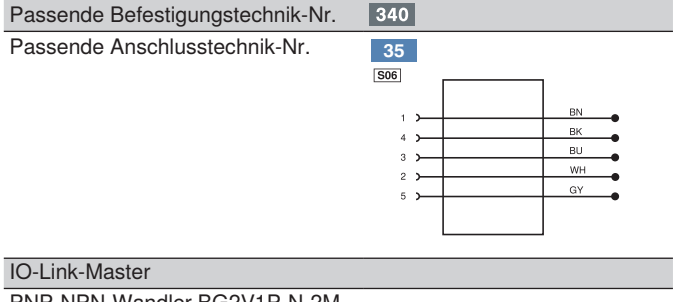

PNP-NPN-Wandler BG2V1P-N-2M

### 3.8 Aufbau

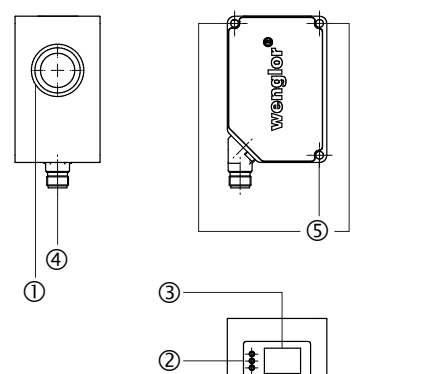

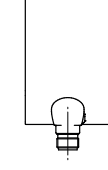

- ① = Transducer
- ② = Bedientasten
- ③ = Display
  ④ = Anschlussstecker
- S = Montagelöcher

# 3.9 Bedienfeld

X2

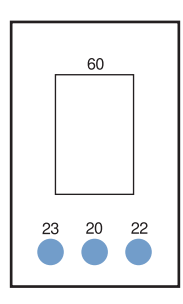

20 = Entertaste 22 = Up Taste 23 = Down Taste 60 = Anzeige

# 3.10 Lieferumfang

- Ultraschallsensor UMS123U035, UMS202U035, UMS603U035
- Quickstart
- · Befestigungsschrauben

# 4. Transport und Lagerung

### 4.1 Transport

Bei Erhalt der Lieferung die Ware auf Transportschäden prüfen. Bei Beschädigungen das Paket unter Vorbehalt entgegennehmen und den Hersteller über Schäden informieren. Anschließend das Gerät mit einem Hinweis auf Transportschäden zurückschicken.

### 4.2 Lagerung

Folgende Punkte sind bei der Lagerung zu berücksichtigen:

- · Das Produkt nicht im Freien lagern
- · Das Produkt trocken und staubfrei lagern
- · Das Produkt vor mechanischen Erschütterungen schützen
- · Das Produkt vor Sonneneinstrahlung schützen

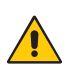

#### ACHTUNG!

Gefahr von Sachschäden bei nicht sachgemäßer Lagerung! Schäden am Produkt möglich.

Lagervorschriften beachten

# 5. Montage und elektrischer Anschluss

### 5.1 Montage

- Das Produkt bei der Montage vor Verunreinigung schützen.
- Entsprechende elektrische sowie mechanische Vorschriften, Normen und Sicherheitsregeln sind zu beachten.
- Das Produkt vor mechanischen Einwirkungen schützen.
- Auf mechanisch feste Montage des Sensors achten.
- Bei glatten Objektoberflächen sollte der Winkel zwischen Schallachse und Objektoberfläche innerhalb von 90° ± 3° liegen. Bei rauen Objektoberflächen kann der Winkel deutlich größer sein.
- Die aktive Fläche des Sensors darf keine anderen Maschinenteile berühren.

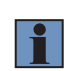

#### HINWEIS! Blindbereich einhalten.

Objekte befinden.

Im Bereich zwischen aktiver Fläche des Sensors und dem Anfangspunkt seines Arbeitsbereiches ist die Funktion des Sensors nicht gewährleistet. In diesem Bereich dürfen sich keine

|                            |   | Objektposition |   | Schaltausgang /<br>Schalt-LED | Fehlerausgang /<br>Fehler-LED | Messwert<br>IO-Link |
|----------------------------|---|----------------|---|-------------------------------|-------------------------------|---------------------|
| Arbeitsbereich             |   | ×              |   | definiert                     | definiert                     | definiert           |
| Blindbereich               | × |                |   | undefiniert                   | undefiniert                   | undefiniert         |
| Oberhalb<br>Arbeitsbereich |   |                | × | definiert                     | definiert                     | definiert           |

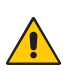

#### ACHTUNG!

Gefahr von Sachschäden bei nicht sachgemäßer Montage!

- Schäden am Produkt möglich.
- Montagevorschriften beachten

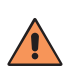

#### VORSICHT!

#### Gefahr von Personen- und Sachschäden bei der Montage!

Schäden an Personal und Produkt möglich.

• Auf sichere Montageumgebung achten

# 5.2 Elektrischer Anschluss

- Es muss ein IO-Link-Master mit Port Class A verwendet werden, da bei Port Class A Pin 5 nicht angeschlossen ist
- Den Sensor an 18...30 V DC anschließen (siehe "3.4 Anschlussbild" auf Seite 15)

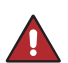

#### **GEFAHR!**

Gefahr von Personen- oder Sachschäden durch elektrischen Strom.

Durch spannungsführende Teile sind Schäden an Personal und Ausrüstung möglich.

 Anschluss des elektrischen Gerätes darf nur durch entsprechendes Fachpersonal vorgenommen werden

# 6. Funktionsübersicht

### 6.1 Auslieferungszustand

|                 |                       | UMS123U035    | UMS303U035    | UMS603U035    |
|-----------------|-----------------------|---------------|---------------|---------------|
| Pin Funktion    | A1                    | Schaltausgang | Schaltausgang | Schaltausgang |
|                 | E/A2                  | Fehlerausgang | Fehlerausgang | Fehlerausgang |
| Ausgänge        | Schalthysterese       | 5 mm          | 15 mm         | 30 mm         |
|                 | Fensterbreite         | 25 mm         | 50 mm         | 100 mm        |
|                 | NO/NC                 | NO            | NO            | NO            |
|                 | Anzugszeitverzögerung | 0 ms          | 0 ms          | 0 ms          |
|                 | Abfallzeitverzögerung | 0 ms          | 0 ms          | 0 ms          |
|                 | Impuls                | 0 ms          | 0 ms          | 0 ms          |
| Analog          | U/I                   | 1             | 1             | I             |
|                 | 4 mA                  | 100 mm        | 200 mm        | 300 mm        |
|                 | 20 mA                 | 1200 mm       | 3000 mm       | 6000 mm       |
| Offset          | Vorgabe Offset        | 0 mm          | 0 mm          | 0 mm          |
| Betriebsmodus   |                       | Normal        | Normal        | Normal        |
| Detektmodus     |                       | Bestes Signal | Bestes Signal | Bestes Signal |
| Filter          |                       | 0             | 0             | 0             |
| Keule           |                       | Standard      | Standard      | Standard      |
| Empfindlichkeit | Schwelle              | 0             | 0             | 0             |
| Display         | Modus                 | Digital       | Digital       | Digital       |
|                 | Intensität            | Screensaver   | Screensaver   | Screensaver   |
| Sprache         |                       | Englisch      | Englisch      | Englisch      |
| Passwort        | Aktivieren            | Aus           | Aus           | Aus           |

# 6.2 Funktionsdefinition

| Benennung            | Funktion                                              | Seite |
|----------------------|-------------------------------------------------------|-------|
| Run                  | In Anzeigemodus wechseln                              | 23    |
| Pin Funktion         | Einstellen der Funktion von E/A2                      | 24    |
| A1/A2 Schalt         | Einstellen der Ausgangsfunktion                       | 24    |
| E/A2 Schalt/Fehler   | Einstellen der Ein- und Ausgangsfunktionen von A2     | 28    |
| Analog               | Einstellen des Analogausgangs                         | 29    |
| Offset               | Einstellen des Offset                                 | 30    |
| Betriebsmodus        | Auswahl des Betriebsmodus (Synchronisation/Multiplex) | 34    |
| Multiplex einstellen | Adresse/Anzahl Multiplexteilnehmer                    | 34    |
| Detektmodus          | Signalauswahl                                         | 34    |
| Filter               | Filtereinstellungen vornehmen                         | 35    |
| Keule                | Auswahl der Schallkeule                               | 35    |
| Empfindlichkeit      | Einstellen der Empfindlichkeit                        | 35    |
| Display              | Auswahl der Display-Eigenschaften                     | 36    |
| Sprache              | Auswahl der Menüsprache                               | 37    |
| Info                 | Ausgabe von Informationen zum Sensor                  | 37    |
| Reset                | Zurücksetzen der Einstellungen/Auslieferungszustand   | 37    |
| Passwort             | Schutz vor unbefugter Veränderung der Einstellungen   | 38    |
| E/A Test             | Eingang/Ausgang testen                                | 39    |

### 6.3 Menüstruktur

- Nach der ersten Inbetriebnahme und jedem Reset muss die Menüsprache ausgewählt werden (siehe "Sprache" auf Seite 37)
- Durch Druck auf eine beliebige Taste kann ins Konfigurationsmenü gewechselt werden

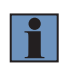

#### **HINWEIS!**

Wird im Konfigurationsmenü für die Dauer von 20 s keine Einstellung vorgenommen, springt der Sensor automatisch in die Anzeigeansicht zurück. Durch erneuten Tastendruck springt der Sensor wieder in die zuletzt verwendete Menüansicht. Wird eine Auswahl vorgenommen, wird die Einstellung beim Verlassen des Konfigurationsmenüs übernommen.

Die Navigation und Einstellung erfolgt durch Tastendruck. Die Funktion der Navigationstasten wechselt in den verschiedenen Menüs. Die Funktion der Tasten im Display wird wie folgt angezeigt:

- Navigation nach oben.
- : Navigation nach unten.
- ◀ | ▶ : Mit der Entertaste wird die Auswahl bestätigt.
- Zurueck: Eine Ebene im Menü nach oben.

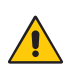

#### ACHTUNG!

Gefahr von Sachschäden bei Verwendung spitzer Gegenstände!

- Schäden an den Tasten möglich.
- Keine spitzen Gegenstände zur Einstellung verwenden beachten

Das Konfigurationsmenü des Sensors ist wie folgt aufgebaut:

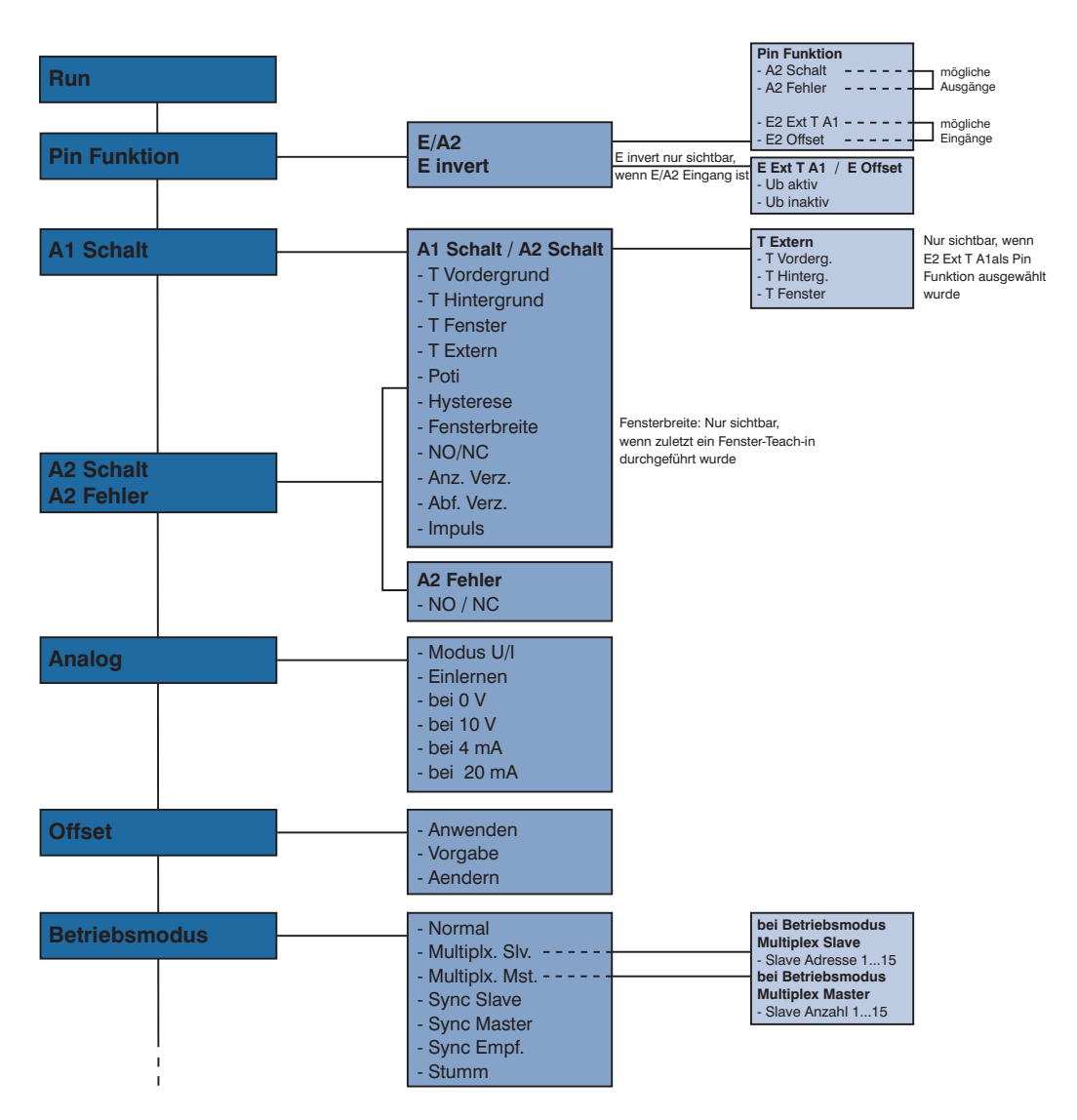

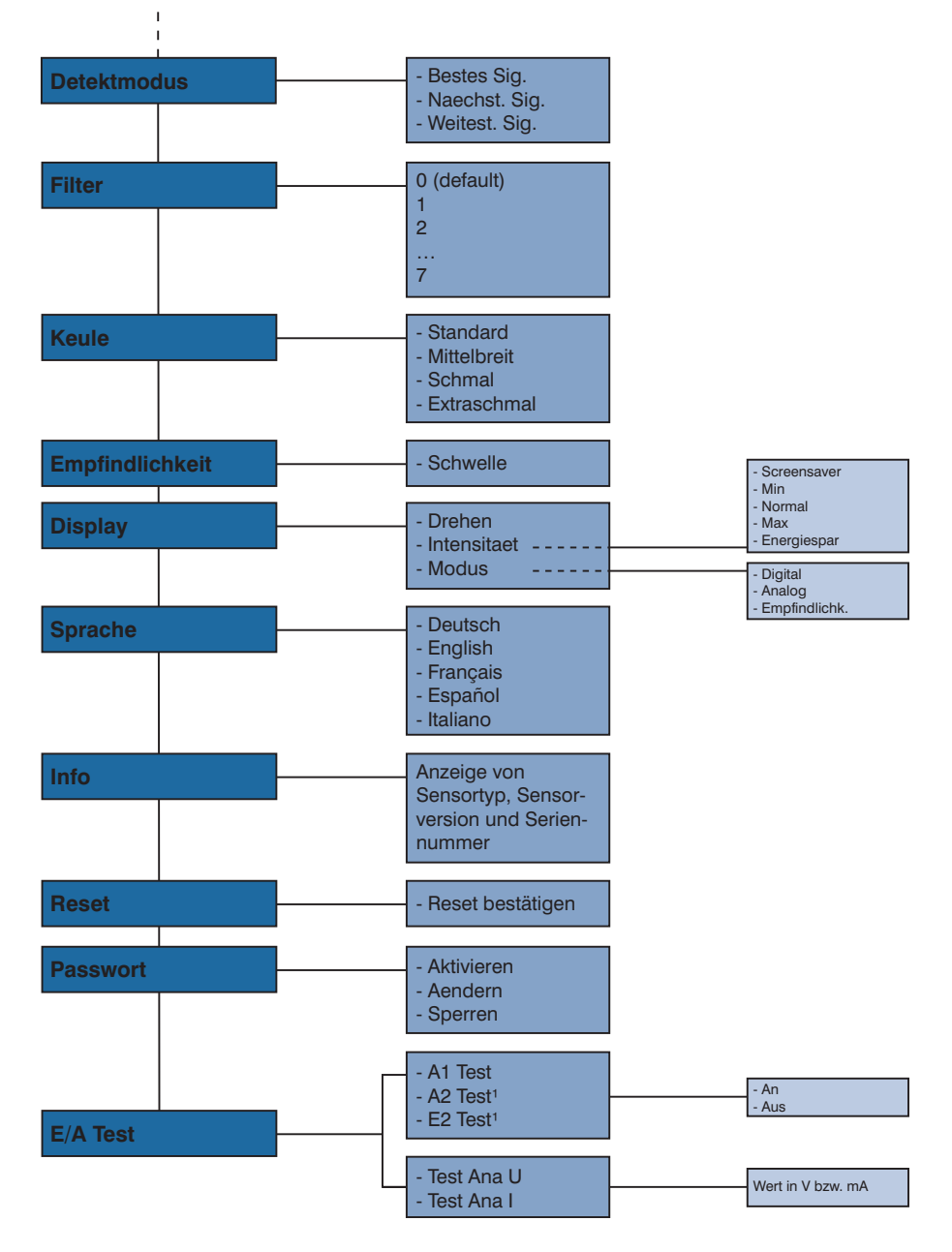

<sup>1</sup> A2 Test bzw. E2 Test ist nur nach vorheriger Auswahl der entsprechenden Pin-Funktion sichtbar.

#### Einstellungen 7.

#### Ursachen für das Ansprechen der Fehlermeldung (Display) 7.1

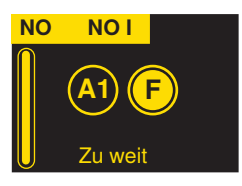

- · Zu wenig Ultraschall wird reflektiert
- · Sehr kleine oder sehr schlecht reflektierende (schallabsorbierende) Objekte befinden sich im Arbeitsbereich
- · Falsche Montage
- · Objekt ist außerhalb des Arbeitsbereichs
- · Starke Ultraschallquellen in der Schallachse
- Starke Luftverwirbelungen

# 7.2 Run

Messbereich ->

Der Sensor wechselt bei Drücken der Entertaste in den Anzeigemodus.

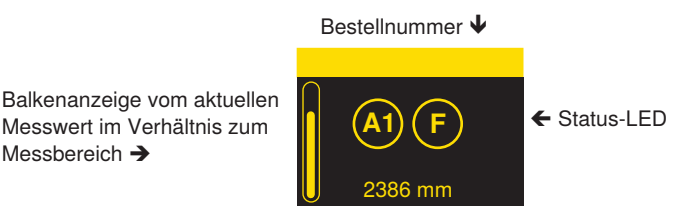

Aktueller Messwert in mm A

#### Die eingestellte Funktion der Pins wird im Menü "Anzeige" symbolisch dargestellt:

| (T-1)     | Teach-Eingang für A1              |  |
|-----------|-----------------------------------|--|
| (A1) (A2) | Schaltausgang                     |  |
| IN        | Eingang zur Anwendung des Offsets |  |
| F         | Fehlerausgang                     |  |

# 7.3 Pin-Funktion

Die **Pin-Funktion** dient dazu, die Funktion des **Pins E/A2** festzulegen. Der Pin kann unterschiedliche Funktionen annehmen.

| Funktion                                      | Beschreibung                                                                                                    |  |  |
|-----------------------------------------------|----------------------------------------------------------------------------------------------------|--|--|
| E/A2                                          | Konfiguration von Pin E/A2                                                                                                    |  |  |
| Pin Funktion<br>E/A2<br>E invert<br>✓ Zurueck | Durch Drücken der Tasten ▲ und ◄ kann Pin E/A2 als         Oschaltausgang       Eingang zur Anwendung des Offse         Fehlerausgang       Teach-in-Eingang für A1         konfiguriert werden.       Konfiguriert werden. |  |  |
| E invert                                      | Eingang invertieren                                                                                                    |  |  |
|                                               | E invert nur sichtbar, wenn E/A2 Eingang ist.                                                                                                    |  |  |
|                                               |                                                                                                    |  |  |

### 7.4 A1/A2 Schalt

| Funktion                                         | Beschreibung                                                                                                    |  |
|--------------------------------------------------|----------------------------------------------------------------------------------------------------|--|
| T Vordergrund                                    | Vordergrund-Teach-in                                                                                                    |  |
| A1 Schalt T<br>T Vorderg.<br>1007 mm<br>O 770 mm | <ul> <li>Durch Drücken der Taste T wird der Abstand zum Objekt eingelernt:</li> <li>Sensor auf Objekt ausrichten</li> <li>Taste T kurz drücken</li> <li>→ Der Schaltabstand zum Objekt wird eingestellt</li> <li>Im Menüpunkt Potentiometer bei Bedarf den Schaltabstand nachjustieren</li> </ul>                                                                                                    |  |
|                                                  | Es wird eingelernt, während die Schallkeule des Sensors auf das Objekt gerichte<br>ist. Der Schaltabstand wird daraufhin automatisch auf einen Schaltabstand ein-<br>gestellt, der etwas größer ist als der Abstand zwischen Sensor und Objekt. Som<br>schaltet der Sensor bei jedem Objekt, dessen Abstand zum Sensor kleiner oder<br>gleich dem Abstand des zum Einlernen verwendeten Objekts ist. |  |
|                                                  | Sensor<br>Teach-in-Abstand<br>Objekt Schaltpunkt                                                                                                    |  |

| T Hintergrund                                       | Hintergrund-Teach-in                                                                                                    |  |  |
|-----------------------------------------------------|----------------------------------------------------------------------------------------------------|--|--|
| A1 Schalt T<br>T Hinterg.<br>H:2874 mm<br>O 2704 mm | <ul> <li>Durch Drücken der Taste T wird der Abstand zum Hintergrund eingelernt, sodass dieser ausgeblendet werden kann.</li> <li>Sensor auf Hintergrund (z. B. Fließband) ausrichten</li> <li>Taste T kurz drücken</li> <li>→ Der Hintergrund wird ausgeblendet</li> </ul>                                                                                                    |  |  |
|                                                     | Es wird eingelernt, während die Schallkeule des Sensors auf den Hintergrund<br>gerichtet ist. Der Schaltabstand wird daraufhin automatisch auf einen Schalt-<br>abstand eingestellt, der etwas kleiner ist als der Abstand zwischen Sensor und<br>Hintergrund. Somit schaltet der Sensor bei jedem Objekt, das sich zwischen<br>Hintergrund und Sensor befindet.                                                                                                    |  |  |
|                                                     | Objekt Schaltpunkt                                                                                                    |  |  |
| T Fenster                                           | Fenster-Teach-in                                                                                                    |  |  |
| A1 Schalt                                           | <ul> <li>T Durch Drücken der Taste T wird ein Toleranzfenster eingelernt.</li> <li>Sensor auf das Objekt ausrichten</li> <li>Taste T kurz drücken</li> <li>→ Um den gemessenen Abstand wird ein Toleranzfenster gelegt. Der Wert d<br/>Fensterbreite sowie der Hysterese ist einstellbar (siehe "A1/A2 Schalt 1" a<br/>Seite 24). Befindet sich das Objekt innerhalb der Fensterbreite, ist der Ser<br/>sor geschaltet. Beim Einlernen des Fensters wird abwechselnd die untere<br/>obere Schaltschwelle angezeigt.</li> <li>Beim Fenster-Teach-in sind zwei Schaltpunkte vorhanden. Der Abstand zwi-<br/>schen den beiden Schaltpunkten wird als Fenster bezeichnet. Die Größe des<br/>Fensters wird als Fensterbreite bezeichnet. Befindet sich ein Objekt innerhalk<br/>des Fensters, schaltet der Sensor.</li> </ul> |  |  |
|                                                     | Teach-in-Abstand<br>Objekt                                                                                                    |  |  |

| T Extern                                                  | Externes Teach-in                                                                                                    |  |  |
|-----------------------------------------------------------|----------------------------------------------------------------------------------------------------|--|--|
| A1 Schalt<br>O T Vorgerg.<br>O T Hinterg.<br>O T Fenster  | Durch Drücken der Tasten 	v und 	kann ausgewählt werden, ob beim externen<br>Teachen ein "T Vordergrund", "T Hintergrund" oder "T Fenster" durchgeführt<br>wird. Dieser Menüpunkt ist nur sichtbar, wenn unter <b>Pin-Funktion</b> der Teach-in-<br>Eingang für A1 ausgewählt ist.                                                                                               |  |  |
| Potentiometer                                             | Nachjustieren des Schaltabstandes                                                                                                    |  |  |
| A1 Schalt +<br>Potentiometer +<br>1007 mm -<br>O 770 mm - | Durch Drücken der Taste + bzw. – kann der Schaltabstand nachjustiert werden*.                                                                                                    |  |  |
| Hysterese                                                 | Einstellen der Schalthysterese                                                                                                    |  |  |
| A1 Schalt +<br>Hysterese ><br>5 mm -                      | Uurch Drücken der Taste + bzw. – wird der Wert für die Hysterese eingestellt*.         UMS123U035       UMS603U035         Minimaler Wert: XY       5 mm       15 mm       30 mm         Maximaler Wert: XY       105 mm       315 mm       630 mm                                                                                                    |  |  |
| Fensterbreite                                             | Finstellen der Fensterbreite                                                                                                    |  |  |
| A1 Schalt +<br>Fensterbr.<br>50 mm -                      | (nur nach Fenster-Teach-in einstellbar)<br>Durch Drücken der Taste + bzw. – wird die Breite des Fensters bestimmt*.<br>UMS123U035 UMS303U035 UMS603U035<br>Minimaler Wert: XY 0 mm 0 mm 0 mm<br>Maximaler Wert: XY 200 mm 600 mm 1200 mm                                                                                                    |  |  |
|                                                           |                                                                                                    |  |  |
| A1 Schalt NO                                              | Einstellen der Ausgangsfunktion<br>Durch Drücken der Taste <b>NO</b> (normally open) bzw. <b>NC</b> (normally closed) wird der<br>Ausgang als Schließer bzw. als Öffner eingestellt. Das jeweilige Schaltbild wird<br>angezeigt.<br>NO: Der Ausgang schließt, sobald ein Objekt den Schaltpunkt erreicht.<br>NC: Der Ausgang öffnet, sobald ein Objekt den Schaltpunkt erreicht. |  |  |

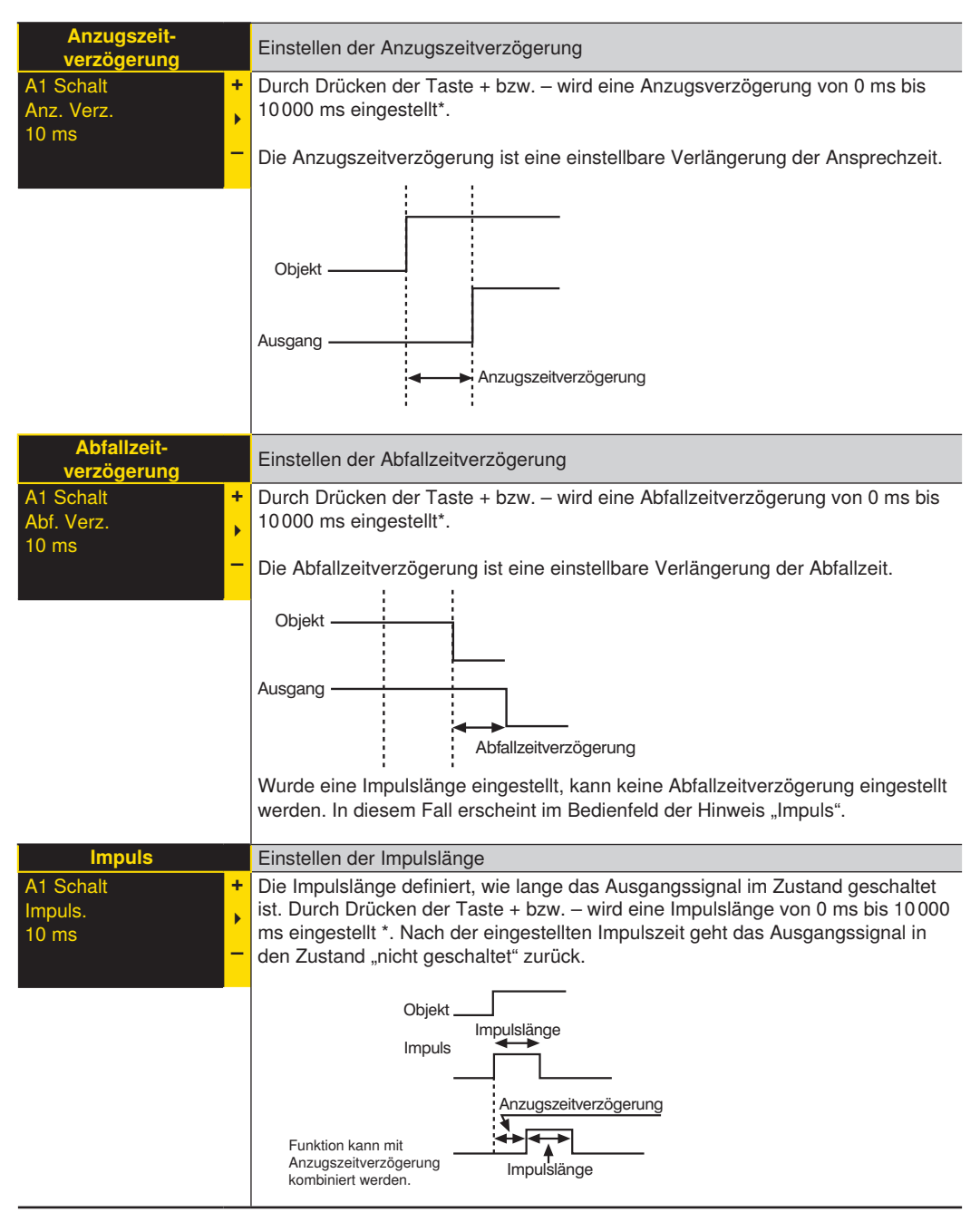

\* Halten Sie die + bzw. – Taste länger gedrückt, um größere Zahlensprünge zu erreichen.

# 7.5 E/A2

Je nach Einstellung der Pin-Funktion ist eines der folgenden Menüs sichtbar.

#### 7.5.1 A2 Schalt

Die Einstellungen für A2 Schalt werden gleich vorgenommen wie für A1 Schalt (siehe "A1/A2 Schalt 1" auf Seite 24).

#### 7.5.2 A2 Fehler

Wird im Menü **Pin-Funktion** (siehe "Pin Funktion" auf Seite 24) **Ausgang 2** als Fehlerausgang gewählt, erscheint im Menübaum der Punkt **A2 Fehler.** Dieser kann mit der Funktion **NO/NC** konfiguriert werden. **Ausgang 2** schaltet, sobald ein Fehler erkannt wird.

| Funktion  | Beschreibung                                                            |  |
|-----------|-------------------------------------------------------------------------|--|
| NO/NC     | Konfiguration des Fehlerausgangs                                        |  |
| A2 Fehler | Durch Drücken der Taste NO bzw. NC wird der Fehlerausgang als Schließer |  |
| NC        | bzw. als Öffner eingestellt.                                            |  |
| N         |                                                                         |  |
|           |                                                                         |  |

#### 7.5.3 E Eingang

Wird **Pin E/A2** (siehe "Pin Funktion" auf Seite 24) als Eingang **Externes Teach-in A1** oder **Offset** verwendet, kann der Eingang als invertierter oder nicht invertierter Eingang eingestellt werden.

| Funktion                                   | Beschreibung                                                                                                    |  |
|--------------------------------------------|----------------------------------------------------------------------------------------------------|--|
| Bei Ub aktiv                               | Verwendung als nicht invertierter Eingang                                                                                                    |  |
| Pin Funktion<br>O Ub aktiv<br>O Ub inaktiv | Der Eingang liegt im Normalfall auf Versorgungsspannung 0 V.<br>Die Funktionalität des Eingangs wird bei Anlegen einer Spannung > 7 V<br>ausgelöst.  |  |
| Bei Ub inaktiv                             | Verwendung als invertierter Eingang                                                                                                    |  |
| Pin Funktion<br>O Ub aktiv<br>O Ub inaktiv | Der Eingang liegt im Normalfall auf Versorgungsspannung >7 V.<br>Die Funktionalität des Eingangs wird bei Anlegen einer Spannung < 7 V<br>ausgelöst. |  |
|                                            |                                                                                                    |  |

# 7.6 Analog

Der Messbereich des Analogausgangs kann innerhalb des angegebenen Arbeitsbereichs mit steigender oder fallender Kennlinie frei gewählt werden. Die Breite des eingestellten Messbereichs für den Analogwert muss dabei mindestens 10 % des maximal möglichen Messbereichs betragen. Beispielsweise muss der eingestellte Messbereich des UMS123U035 mindestens 110 mm betragen.

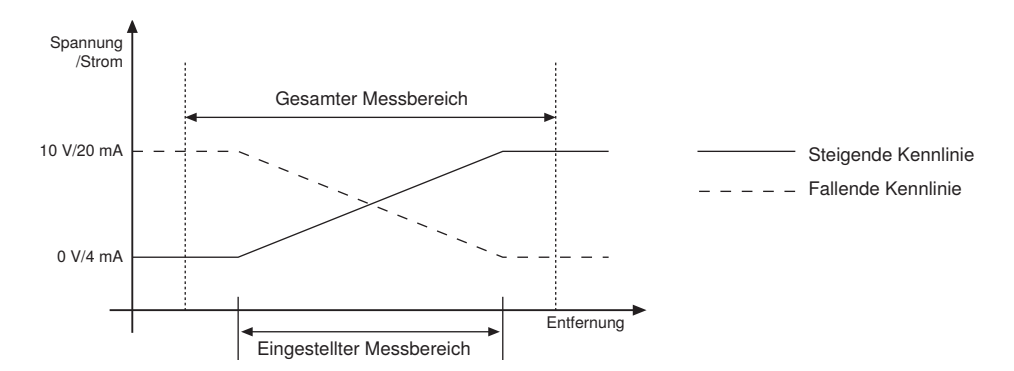

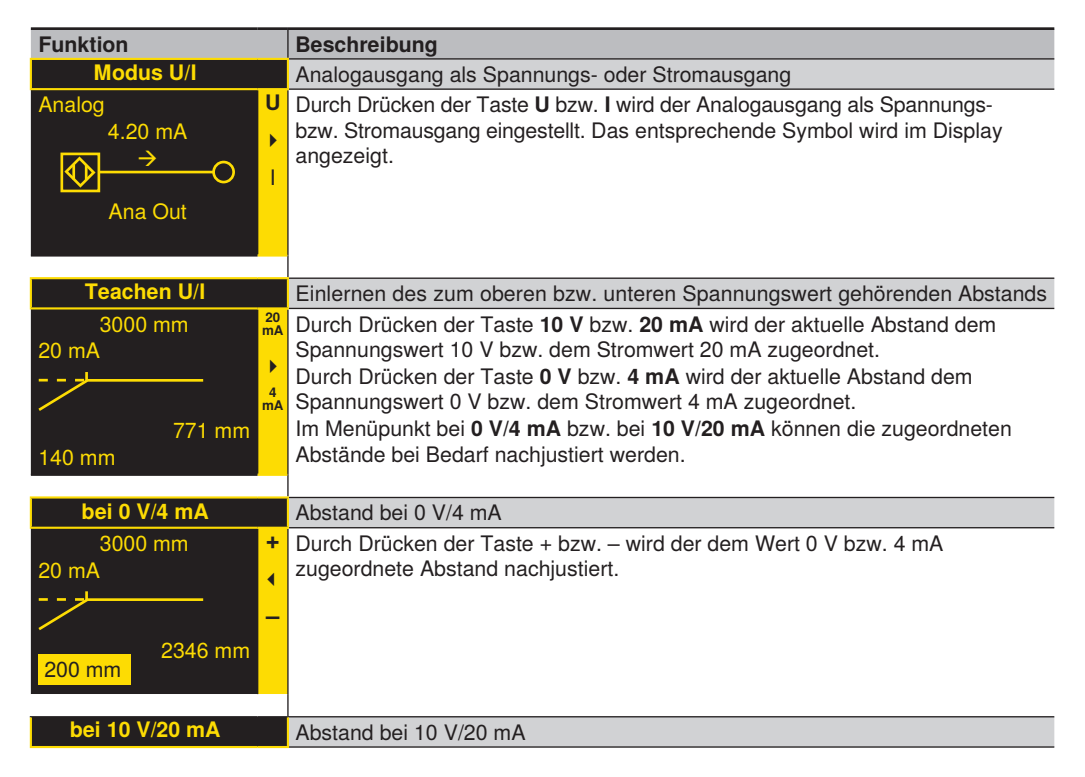

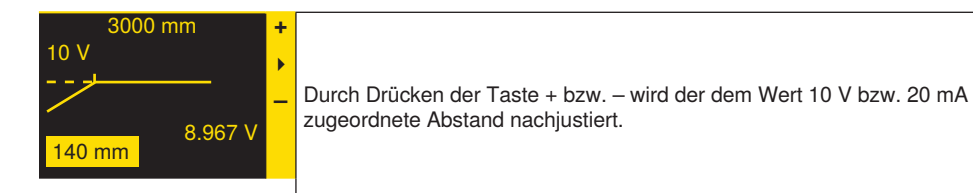

# 7.7 Offset

Die Funktion **Offset** dient dazu, den aktuellen Messwert auf einen bestimmten Wert zu ändern. Hierbei werden auch die Schaltschwellen und der analoge Messbereich geändert. Das Anwenden des Offsets kann wahlweise über das Menü, extern über **Pin E/A2** oder über die IO-Link-Schnittstelle erfolgen.

#### Über Menü

| Funktion                                | Beschreibung                                                                                                    |  |  |
|-----------------------------------------|----------------------------------------------------------------------------------------------------|--|--|
| Anwenden*                               | Übernahme des in "Vorgabe" eingestellten Werts als Abstand.                                                                                                    |  |  |
| Offset U<br>Anwenden<br>0 mm<br>2845 mm | Durch Drücken der <b>Taste T</b> wird der im Menüpunkt <b>Vorgabe</b> eingestellte<br>Offset-Wert als angezeigter Abstand übernommen. Durch Drücken der <b>Taste Z</b><br>wird die Funktion <b>Offset</b> zurückgesetzt und der reale Abstand wird angezeigt. |  |  |
| Vorgabe*                                | Offset-Wert einlernen                                                                                                    |  |  |
| Offset U<br>Vorgabe 2846 mm<br>2845 mm  | Durch Drücken der <b>Taste T</b> wird der aktuelle Abstand als Vorgabe Offset<br>übernommen. Durch Drücken der <b>Taste Z</b> wird der Offset-Vorgabewert auf 0<br>gesetzt (aktiviert wird der Offset im Menüpunkt <b>Anwenden</b> ).                         |  |  |
| Ändern*                                 | Eingestellter Offset-Wert schrittweise verändern                                                                                                    |  |  |
| Offset +<br>Aendern •<br>0 mm -         | Durch Drücken der Tasten + bzw. – kann die im Menüpunkt <b>Vorgabe</b> eingestellte<br>Vorgabe Offset schrittweise nach oben bzw. unten verändert werden.                                                                                                    |  |  |

| Offset   | Т |
|----------|---|
| Anwenden |   |
| 0 mm     | - |
| 2845 mm  | 2 |

\* in Zeile 3 wird jeweils die momentan eingestellte Vorgabe Offset angezeigt (0 mm). In Zeile 4 wird der aktuelle Abstand angezeigt (2845 mm).

#### Über Pin E/A2

Über den **Pin E/A2** kann der Offset-Abgleich durch einen externen Triggersensor angewendet werden (entspricht Menü **Offset → Anwenden → T**). Hierbei muss **E/A2** durch die Einstellung **Offset** als Eingang konfiguriert werden (siehe "Offset einstellen" auf Seite 31).

Um den Offset-Abgleich anzuwenden, ist am Eingangspin eine Spannung > 7 V anzulegen. Dadurch wird eine positive Flanke ausgelöst. Dabei wird der im Menüpunkt **Vorgabe** eingestellte Wert als aktueller Abstand übernommen.

### 7.8 Offset einstellen

#### Ohne Offset:

Im Diagramm misst der Sensor einen Abstand von 500 mm. Der Schaltpunkt befindet sich 200 mm weiter entfernt bei 700 mm.

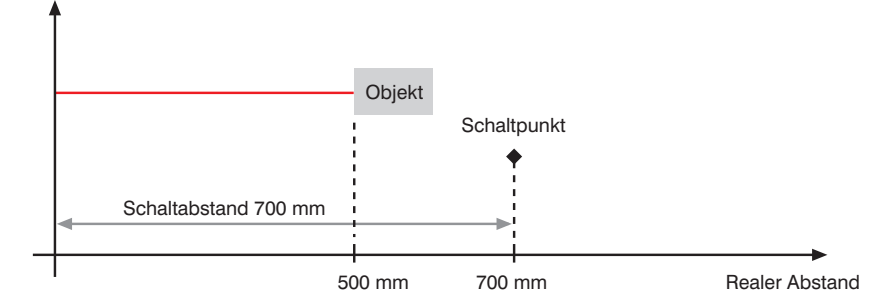

#### Mit Offset:

Im Diagramm misst der Sensor einen Abstand von 500 mm. Nach Anwenden des Offsets mit Offset-Wert 0 mm wird aus dem Messwert bei 500 mm der Messwert 0 mm. Dadurch verschiebt sich der reale Abstand des Schaltpunktes.

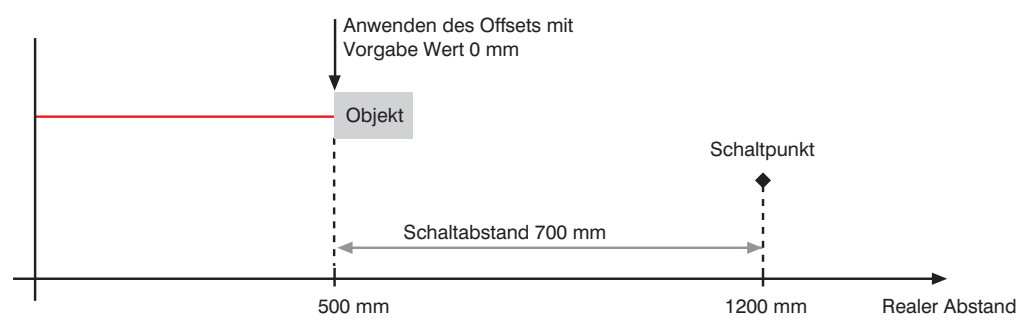

Im Diagramm misst der Sensor einen Abstand von 500 mm. Der Schaltpunkt befindet sich 200 mm entfernt bei 700 mm. Nach Anwenden des Offsets verschiebt sich der Schaltpunkt auf 1 200 mm. Wird eine Offset-Vorgabe von 50 mm eingestellt, so verschiebt sich der Messwert 0 von 500 mm auf 450 mm. Der Schaltpunkt befindet sich dann bei 1 150 mm.

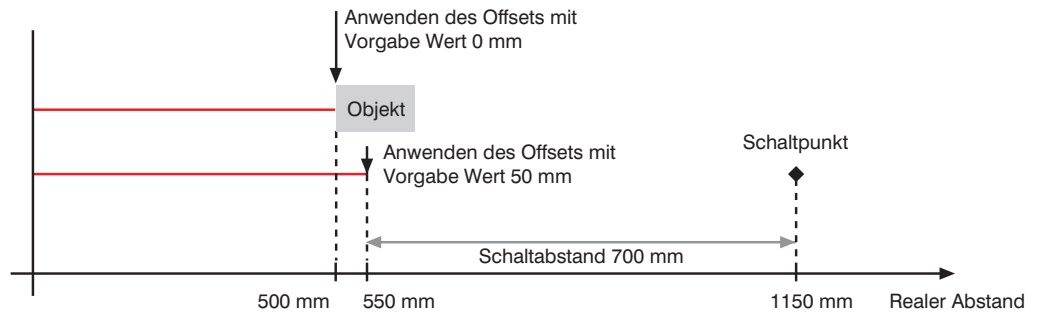

# 7.9 Betriebsmodus einstellen

| Funktion                                                                                                | Beschreibung                                                                                                    |  |  |
|----------------------------------------------------------------------------------------------------|----------------------------------------------------------------------------------------------------|--|--|
| Normal                                                                                                  | Einstellen des Betriebsmodus                                                                                                    |  |  |
| Betriebsmodus<br>O Normal                                                                               | Der Sensor befindet sich zum Zeitpunkt der Auslieferung im Normalbetrieb.                                                                                                    |  |  |
| O Multiplex Slave<br>O Multiplex Master<br>O Sync Slave<br>O Sync Master<br>O Sync Empfänger<br>O Stumm | Synchron-Slave:<br>Der Sensor befindet sich im Synchron-Slave-Betrieb. Über Pin 5 werden<br>dem Master zeitgleich Signale an alle Slaves gesendet, sodass eine größere<br>Detektionsfläche über mehrere Sensoren erfasst werden kann. Es können<br>maximal 40 Sensoren synchron betrieben werden                                                                                                    |  |  |
|                                                                                                    | <b>Synchron-Master:</b><br>Der Sensor befindet sich im Synchron-Master-Betrieb. Er sendet automatisch<br>Impulse über Pin 5 an die angeschlossenen Slave-Teilnehmer, sodass<br>gleichzeitig Ultraschall-Impulse ausgesendet werden.                                                                                                    |  |  |
|                                                                                                    | Synchron-Empfänger:<br>Der Sensor befindet sich im Synchron-Empfänger-Betrieb. Über Pin 5 bekommt<br>der Slave die Information vom Master, wann dieser Ultraschallsignale aussendet.<br>Der Sensor kann nur Ultraschallimpulse empfangen, sendet jedoch selbst keine<br>aus. Hiermit können Objekte detektiert werden, die den Schall des Senders so<br>ablenken, dass dieser reflektierte Schallwellen nicht mehr empfangen kann. Ein<br>oder mehrere als Synchron-Empfänger positionierte Sensoren ermöglichen den<br>Empfang solcher Schallwellen. Auch der Betrieb als Einwegschranke ist möglich.<br>Jedoch zeigt hier der Synchron-Empfänger nur den halben Messwert an. |  |  |
|                                                                                                    | Multiplex-Slave:<br>Der Sensor befindet sich im Multiplex-Slave-Betrieb. Über Pin 5 werden vom<br>Master zeitgleich versetzte Signale an die Slaves gesendet, sodass diese<br>nacheinander getaktete Ultraschallimpulse aussenden. Somit kann eine gegen-<br>seitige Beeinflussung ausgeschlossen werden. Mit einem Sensor im Multiplex-<br>Master-Modus können maximal 15 Sensoren im Multiplex-Slave-Modus betrieben<br>werden.                                                                                                    |  |  |
|                                                                                                    | Multiplex-Master:<br>Der Sensor befindet sich im Multiplex-Master-Betrieb. Er sendet automatisch<br>Impulse über Pin 5 an die angeschlossenen Slave-Teilnehmer. Je mehr Slave-<br>Teilnehmer betrieben werden, desto langsamer wird die Messwertaufnahme.                                                                                                    |  |  |
|                                                                                                    | Stumm:<br>Der Ultraschallsender des Sensors wird ausgeschaltet.                                                                                                    |  |  |

# 7.10 Multiplex einstellen

Mit dieser Funktion wird der Multiplexbetrieb eingestellt. Wird unter Betriebsmodus **Multiplex-Slave** oder **Multiplex-Master** ausgewählt, so erscheint dieser Menüpunkt zur Einstellung der Slave-Adresse oder Angabe der Anzahl an Multiplexteilnehmern. Mit einem Sensor im Multiplex-Master-Modus können maximal 15 Sensoren im Multiplex-Slave-Modus betrieben werden.

| Funktion                            | Beschreibung                                                                                                    |  |
|-------------------------------------|----------------------------------------------------------------------------------------------------|--|
| Adresse                             | Einstellen der Multiplex Slave-Adresse                                                                                                    |  |
| Betriebsmodus +<br>Adresse ↓<br>1 - | Ist der Betriebsmodus auf <b>Multiplex-Slave</b> gestellt, muss für jeden Multiplex<br>Slave eine eindeutige Teilnehmeradresse zwischen 1 und 15 ausgewählt<br>werden. In dieser Reihenfolge werden die Multiplex Slaves dann vom Multiplex<br>Master angesprochen.<br>Mit der + und – Taste wird die Multiplex-Teilnehmeradresse eingegeben. |  |
| Anzahl                              | Einstellen der Anzahl an Multiplexteilnehmer                                                                                                    |  |
| Betriebsmodus +<br>Anzahl<br>2      | Ist der Betriebsmodus auf <b>Multiplex-Master</b> gestellt, muss die Anzahl der<br>angeschlossenen Multiplex-Slaves eingegeben werden.<br>Mit der + und – Taste wird die Anzahl der Multiplex-Teilnehmer zwischen<br>115 eingestellt.                                                                                                    |  |

### 7.11 Detektionsmodus einstellen

Mit dem **Detektionsmodus** kann ausgewählt werden, welches sich im Messbereich befindliche Signal zur Auswertung verwendet werden soll.

| Funktion                         | Beschreibung                            |                                                                                                    |
|----------------------------------|-----------------------------------------|----------------------------------------------------------------------------------------------------|
| Detektionsmodus                  | Einstellen des Dete                     | ktionsmodus                                                                                                    |
| O Bestes Sig.<br>O Naechst. Sig. | Durch Drücken der<br>ausgewählt, und mi | Taste ▲ und 		 wird der gewünschte Detektionsmodus<br>it der Entertaste 		 bestätigt.                                                                                                    |
| O Weitest. Sig.                  | Bestes Signal:<br>Nächstes Objekt:      | Das Signal mit der höchsten Signalstärke wird verwendet.<br>Das Signal, das von einem Objekt reflektiert wird, welches<br>sich im Messbereich am nächsten zum Sensor befindet, wird<br>verwendet. |
|                                  | Weitestes Objekt:                       | Das Signal, das von einem Objekt reflektiert wird, welches<br>sich im Messbereich am weitesten vom Sensor entfernt<br>befindet, wird verwendet.                                                   |

# 7.12 Filter einstellen

| Funktion       | Beschreibung                                                                     |
|----------------|----------------------------------------------------------------------------------|
| Filter         | Filter einstellen                                                                |
| Filter 🔺       | Durch Drücken der Taste ▲ bzw. マ wird zwischen Filter 0 (niedrigster) und Filter |
| 00             | 7 (höchster) ausgewählt.                                                         |
| 01             | Durch die Filterfunktion werden mehrere Messungen herangezogen, damit das        |
| 02             | Messergebnis gegen Beeinflussung und Störsignale geschützt ist.                  |
| 03             | Hinweis: Durch die Erhöhung des Filters verringert sich die maximale             |
| 04             | Schaltfrequenz proportional.                                                     |
| O 5            |                                                                                  |
| 06             |                                                                                  |
| 07             |                                                                                  |
|                |                                                                                  |
| 05<br>06<br>07 |                                                                                  |

# 7.13 Schallkeule auswählen

| Funktion      | Beschreibung                                                                |
|---------------|-----------------------------------------------------------------------------|
| Keule         | Auswahl der Schallkeule                                                     |
| Keule         | Durch Drücken der Taste 🔺 und 👻 wird die gewünschte Schallkeule ausgewählt, |
| O Standard    | und mit der Entertaste 4 bestätigt.                                         |
| O Mittelbreit | Standard                                                                    |
| O Schmal      | Mittelbreit                                                                 |
| O Extraschmal | • Schmal                                                                    |
|               | • Extraschmal                                                               |

# 7.14 Empfindlichkeit einstellen

Mit dieser Funktion wird die Empfindlichkeit des Sensors auf Objekte eingestellt.

| Funktion        |    | Beschreibung                                                                   |
|-----------------|----|--------------------------------------------------------------------------------|
| Empfindlichkeit |    | Die Empfindlichkeit wird eingestellt                                           |
| Empfindlichkeit | +  | Der Schwellwert kann zwischen 000 und 1000 eingestellt werden und bestimmt     |
| Schwelle        |    | die Empfindlichkeit des Sensors. Je höher die Schwelle gewählt wird, desto un- |
| 100 (1508)      | Ľ. | empfindlicher wird der Sensor gegenüber Beeinflussung von störenden Objekten   |
| 2845 mm         | -  | im Messfeld. Somit können beeinflussende Reflexionen von Objekten verringert   |
|                 |    | werden. Der Schwellwert lässt sich außerdem mit dem Detektionsmodus (siehe     |
|                 |    | "Detektionsmodus einstellen" auf Seite 34) kombinieren.                        |
|                 |    |                                                                                |

# 7.15 Display

| Funktion                                            | Beschreibung                                                                                                    |
|-----------------------------------------------------|----------------------------------------------------------------------------------------------------|
| Drehen                                              | Drehen der Displayanzeige                                                                                                    |
| yslqsiD<br>nənənd O<br>tätianətni O<br>suboM O      | Durch Drücken der <b>Entertaste</b> wird die Anzeige im Display um 180° gedreht.<br>Durch nochmaliges Drücken der Taste wird die Drehung wieder aufgehoben.                                                                                                    |
| Intensität                                          | Einstellen der Displayhelligkeit                                                                                                    |
| Display<br>O Screensaver<br>O Min<br>O Normal       | Durch Drücken der ▲ und ▼ Tasten erscheint das Menü sofort in der ausge-<br>wählten Helligkeitsstufe (min, normal, max). In der Einstellung "Energiespar" wird<br>das Display nach 30 Sekunden ausgeschaltet. Im Screensaver-Modus invertieren<br>die Pixel im 40-Sekunden-Takt, um eine frühzeitige Alterung des Displays zu<br>verhindern. Durch Drücken der Entertaste wird die Auswahl bestätigt.         |
| Modus                                               | Auswahl des Anzeigemodus                                                                                                    |
| Display<br>O Digital<br>O Analog<br>O Empfindlichk. | <ul> <li>Durch Drücken der ▲ und ▼ Tasten wird der Anzeigemodus ausgewählt und durch Drücken der Entertaste eingestellt. Die Wählbaren Modi sind:</li> <li>Digital: Anzeige des Abstands und der Schaltzuständen der digitalen Ein-/Ausgänge</li> <li>Analog: Anzeige des Abstandes und des Analogwerts des Analogausgangs</li> <li>Empfindlichkeit: Anzeige des Abstandes und des Amplitudenwerts</li> </ul> |

# 7.16 Sprache

Im Menü Sprache wird die gewünschte Menüsprache eingestellt.

| Funktion                                                                   |   | Beschreibung                                                                                                    |
|----------------------------------------------------------------------------|---|----------------------------------------------------------------------------------------------------|
| Sprache                                                                    |   | Einstellen der Menüsprache                                                                                                    |
| Sprache<br>O Deutsch<br>O English<br>O Francais<br>O Espanol<br>O Italiano | • | <ul> <li>Durch Drücken der Tasten ▲ und ◄ wird die gewünschte Menüsprache ausgewählt und mit der Entertaste bestätigt.</li> <li>Das Menü erscheint nach Auswahl sofort in der ausgewählten Sprache.</li> <li>Auswählbare Sprachen sind: <ul> <li>Deutsch</li> <li>English</li> <li>Francais</li> <li>Espanol</li> <li>Italiano</li> </ul> </li> <li>Bei der Erstinbetriebnahme und nach jedem Reset muss zuerst die Sprache</li> </ul> |
|                                                                            |   | eingestellt werden.                                                                                                    |

# 7.17 Info

Im Menü Info werden folgende Informationen zum Sensor angezeigt:

- Sensortyp
- Sensorversion
- Seriennummer

### 7.18 Reset

Im Menü Reset kann der Sensor wieder in den Auslieferungszustand versetzt werden.

| Funktion                                     | Beschreibung                                                                                                  |
|----------------------------------------------|----------------------------------------------------------------------------------------------------|
| Reset                                        | Auslieferungszustand                                                                                          |
| Reset B<br>Druecke<br><r><br/>fuer Reset</r> | Durch Drücken der Taste R werden die gewählten Sensoreinstellungen in den Auslieferungszustand zurückgesetzt. |
|                                              |                                                                                                    |

# 7.19 Passwort

Der Passwortschutz verhindert ein unbeabsichtigtes Verstellen der eingestellten Daten.

| Funktion                            | Beschreibung                                                                                                    |
|-------------------------------------|----------------------------------------------------------------------------------------------------|
| Aktivieren                          | Passwortfunktionalität ein- oder ausschalten                                                                                                    |
| Passwort<br>O Inaktiv<br>O Aktiv    | Mit den Tasten ▲ und ▼ kann zwischen aktiviertem oder deaktiviertem Pass-<br>wortschutz gewählt werden. Wenn der Passwortschutz aktiviert ist, wird nach<br>Unterbrechung der Stromversorgung die Bedienung des Sensors gesperrt und<br>erst nach erfolgreicher Passworteingabe freigegeben. |
| Ändern                              | Passworteingabe zur Entriegelung                                                                                                    |
| Passwort +<br>Aendern<br>0<br>-     | Mittels + und – Taste kann ein Passwort zwischen 1 und 9999 vergeben werden.<br>Durch Drücken der Entertaste wird die Eingabe bestätigt.                                                                                                    |
| Sperren                             | Sensor sperren                                                                                                    |
| Passwort Aktivieren Aendern Sperren | Sensor sperren verursacht eine sofortige Sperrung der Bedienung, wenn Pass-<br>wort aktivieren auf an eingestellt ist.                                                                                                    |

#### **HINWEIS!**

- Bei aktivierter Passwortfunktionalität muss nach jeder Stromunterbrechung das Passwort neu angelegt werden. Nach Tastendruck springt das Menü sofort in den Passworteingabe-Modus.
- i
- Nach korrekter Passworteingabe wird das gesamte Menü freigeschaltet und der Sensor bedienbar. Im Auslieferungszustand ist die Passwortfunktionalität deaktiviert.
- Es ist sicherzustellen, dass ein neu festgelegtes Passwort notiert wird, bevor eine Änderung erfolgt. Ein vergessenes Passwort kann nur durch ein Generalpasswort überschrieben werden. Das Generalpasswort kann beim Technischen Support per E-Mail an support@wenglor.com angefordert werden.

# 7.20 E/A Test (Ein-/Ausgänge testen)

Diese Funktion verändert manuell die Ausgänge – unabhängig vom aktuellen Messwert des Sensors. Dadurch kann kontrolliert werden, ob Ausgänge, z. B. an einer Steuerung, richtig angeschlossen sind oder ob eine Störung auf dem Kabel ist die den Analogwert verändert. Ebenfalls kann getestet werden, ob eine Spannung am Eingangspin anliegt.

Der Test wird automatisch beendet, wenn Sie das Testmenü verlassen.

| Funktion                   | Beschreibung                                                                                                    |
|----------------------------|----------------------------------------------------------------------------------------------------|
| Test A1/A2                 | Der Schaltausgang A1/A2 wird getestet.                                                                                                    |
| E/A-Test<br>O Ein<br>O Aus | Durch Drücken der Tasten ▲ und ✔ kann der Ausgang unabhängig von den<br>Einstellungen ein- und ausgeschaltet werden. Dadurch kann kontrolliert werden,<br>ob die Ausgänge z. B. an einer Steuerung richtig angeschlossen sind.                            |
| Test Analog U/I            | Der Analogausgang wird getestet                                                                                                    |
|                            | Durch Drücken der Tasten + und – kann am Analogausgang unabhängig von<br>den Einstellungen eine Spannung/ein Strom eingestellt werden. Dadurch kann<br>kontrolliert werden, ob der Analogausgang z. B. an einer Steuerung richtig ange-<br>schlossen ist. |
| Test Eingang               | Der Eingang wird getestet.                                                                                                    |
| E/A-Test<br>O Eingang E    | Wird am Eingang unabhängig von den Einstellungen eine Spannung > 7 V DC<br>angelegt, wird angezeigt, ob der Eingang aktiviert ist oder nicht. Damit kann<br>kontrolliert werden, ob der Eingang z. B. an einer Steuerung richtig angeschlos-<br>sen ist.  |

# 8. IO-Link

Prozess- und Parameterdaten finden Sie unter www.wenglor.com im Download-Bereich des Produktes.

#### Prozessbytes

Ausgangsstatus ist der Zustand des Schalt- und Fehlerausganges.

Das Ergebnis ist der Abstandswert in 1/10 mm bei UMS123U035 bzw. in mm bei UMS202U035 und UMS603U035

# 9. Wartungshinweise

#### **HINWEIS!**

- · Dieser wenglor-Sensor ist wartungsfrei.
- Eine regelmäßige Reinigung der Linse und des Displays sowie eine Überprüfung der Steckerverbindungen werden empfohlen.
- Verwenden Sie zur Reinigung des Sensors keine Lösungsmittel oder Reiniger, die das Produkt beschädigen könnten.
- Das Produkt muss bei der Inbetriebnahme vor Verunreinigung geschützt werden.
- · Drehmomente müssen beachtet werden.

# 10. Umweltgerechte Entsorgung

Die wenglor sensoric GmbH nimmt unbrauchbare oder irreparable Produkte nicht zurück. Bei der Entsorgung der Produkte gelten jeweils gültigen länderspezifischen Vorschriften zur Abfallentsorgung.

# 11. Anhang

1

### 11.1 Änderungsverzeichnis Betriebsanleitung

| Version | Datum    | Beschreibung/Änderungen                                                      |
|---------|----------|------------------------------------------------------------------------------|
| 1.0.0   | 06.02.14 | Erstversion der Betriebsanleitung                                            |
| 1.1.0   | 09.04.19 | Weitere Informationen zur Montage (Blindbereich)                             |
| 1.2.0   | 23.10.19 | Ergänzung: Tabellen "3.3 Ansprechzeit" und "3.4 Schaltfrequenz" auf Seite 12 |
| 1.3.0   | 27.05.21 | Anpassung Temperaturbereich                                                  |
| 1.4.0   | 17.11.23 | Anpassung "3.1 Schallkeulendiagramme" auf Seite 10                           |
| 1.5.0   | 31.01.24 | Anpassung "3.1 Schallkeulendiagramme" auf Seite 10                           |